# SPOZNÁVAJTE MALOKARPATSKÝ REGIÓN NA BICYKLI

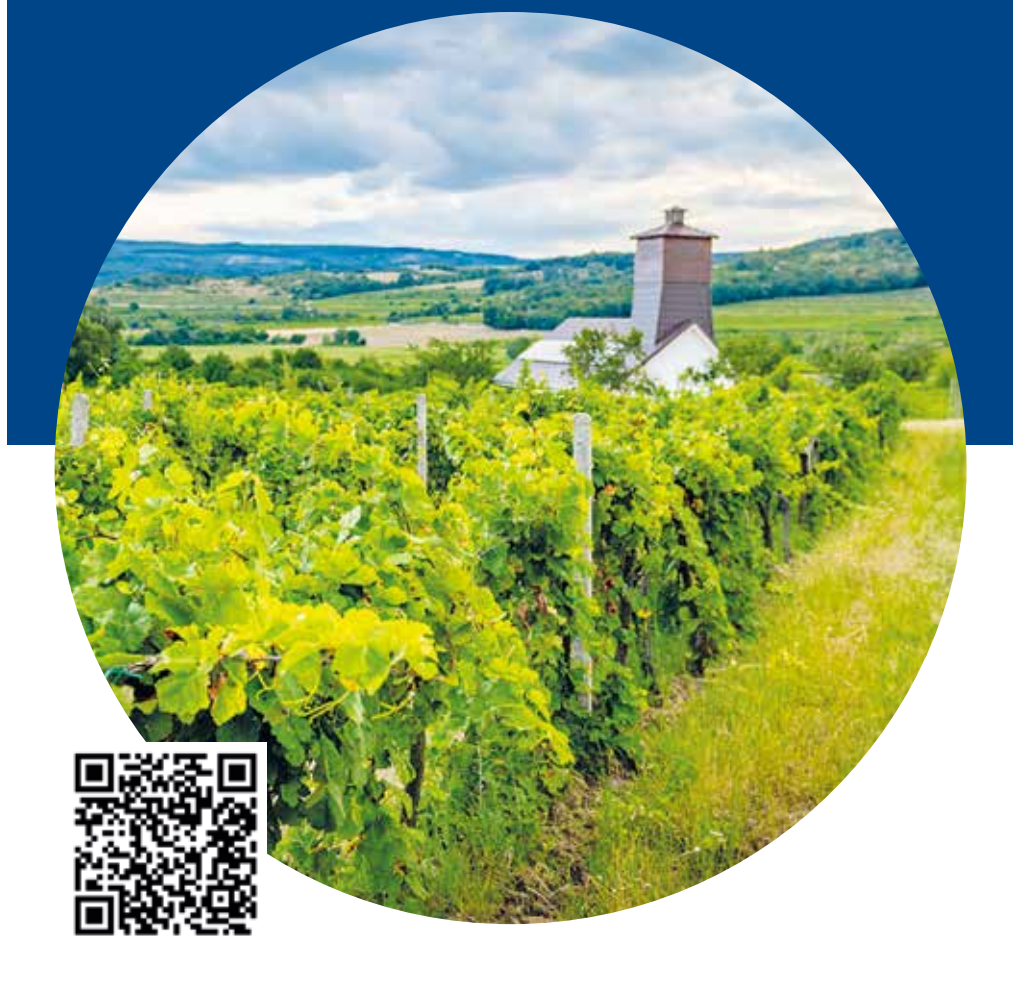

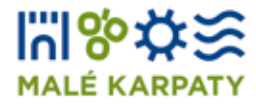

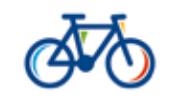

rezervuj.bike

Spúšťame prvú samoobslužnú požičovňu bicyklov s nabíjaním v Pezinku. Požičajte si e-bike alebo si nabite svoj vlastný a vydajte sa za dobrodružstvom do blízkeho okolia. Pilotný projekt ekologickej verejnej dopravy sa časom rozrastie a vy si budete môcť prenajať bicykel v rôznych častiach Bratislavského kraja v sieti požičovní, ktorú budeme postupne rozširovať. Našou ambíciou je umiestniť "zelenú dopravu" do blízkosti dopravných terminálov a turistických atrakcií ako udržateľnú alternatívu pre pohyb v regióne, ktorá bude kombinovateľná s inými formami dopravy, s napojením na autobusy a vlaky, ako súčasť Integrovaného dopravného systému v našom kraji.

Ponúkame vám možnosť spoznať čaro Bratislavského regiónu na bicykli. Zatiaľ si môžete bicykle rezervovať len v Pezinku, no veríme, že už čoskoro pribudnú ďalšie miesta. Využívaním cenovo dostupnej a ekologickej formy dopravy potešíte svoje zdravie a prispejete k **zníženiu** emisií **skleníkových plynov** a tiež eliminujete znečistenia ovzdušia.

#### DO BICYKLOVANIA, PRIATELIA!

#### NÁVOD NA POUŽÍVANIE

## POŽIČOVŇA **BICYKLOV**

### REGISTRÁCIA

Naskenujte QR kód umiestnený na stojane Požičovňa bicyklov alebo choďte priamo na adresu https://app.rezervuj.bike/. Postupujte podľa pokynov a zaregistrujte sa.

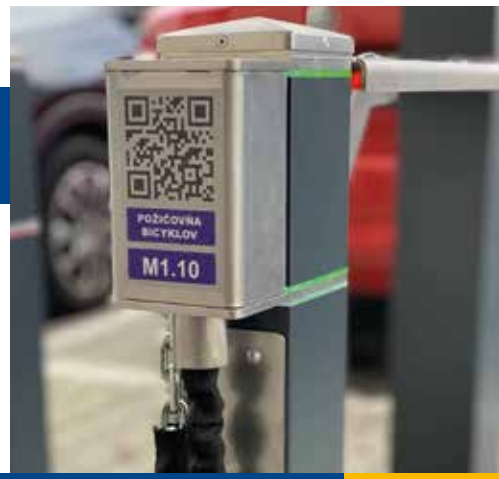

### **REZERVÁCIA BICYKLA**

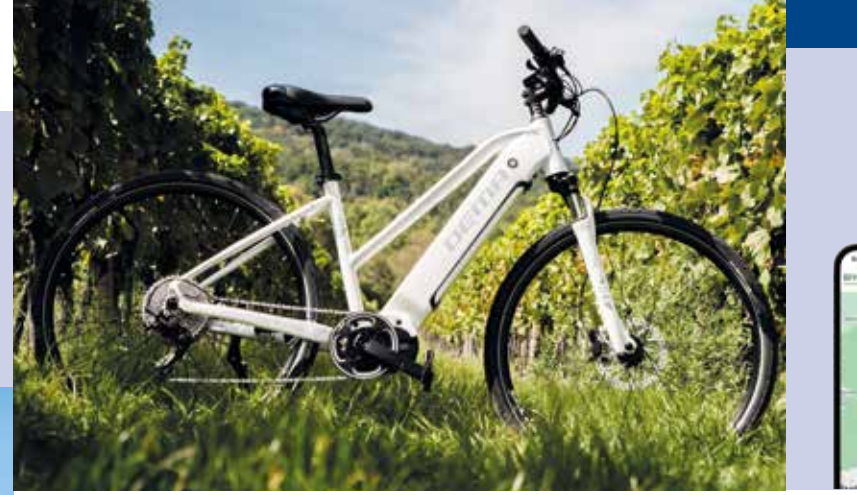

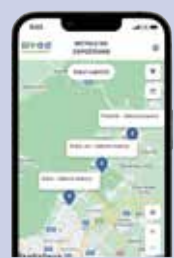

Na adrese https://app.rezervuj.bike/ alebo naskenovaním QR kódu na stojane sa prihláste do aplikácie pomocou vášho prihlasovacieho mena a hesla.

Na mapovom podklade vyberte z ponuky miesto, z ktorého si budete chcieť bicykel požičať.

Zadajte požadovaný termín, na ktorý si bicykel chcete požičať. Zobrazí sa vám zoznam dostupných bicyklov.

Z ponuky vyberte bicykel, ktorý si chcete požičať, rezerváciu potvrďte a zaplaťte pomocou platobnej brány.

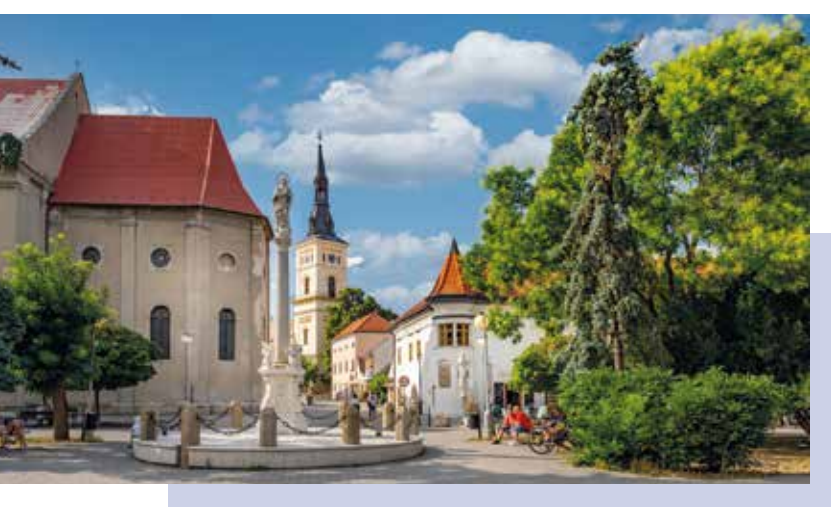

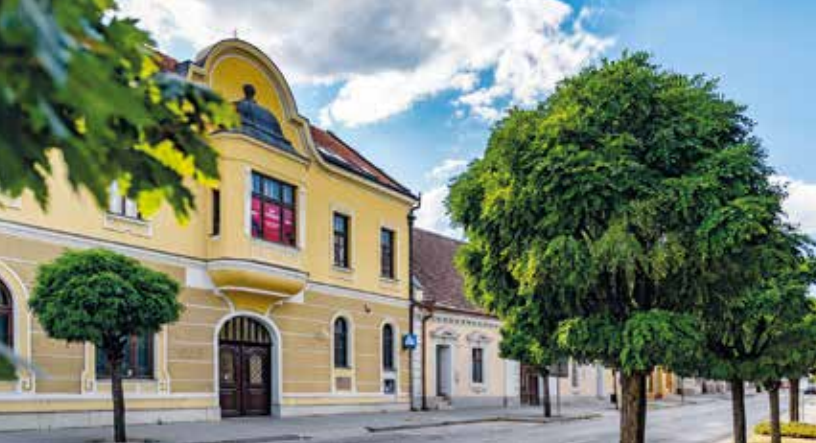

#### PREVZATIE BICYKLA ZO STOJANU

| <u> </u> | _ | - 1  |         |
|----------|---|------|---------|
|          |   | - 11 |         |
|          | _ | 101  |         |
|          |   | 1    |         |
|          |   | -    |         |
| 11.12    | _ |      |         |
| - A      | _ |      |         |
|          | - |      |         |
|          |   | - 1  | 0.0     |
|          |   |      | 100.000 |
|          |   |      |         |

NÁVOD NA POUŽÍVANIE

## PARKOVANIE **BICYKLOV**

V plánovanom čase rezervácie príďte na zvolené miesto ku stojanu požičovne bi-

cyklov. V aplikácii vo vašom mobilnom telefóne vyberte v paneli so zoznamom vytvorených rezervácií voľbu Prevzatie bicykla.

Skontrolujte, či sa na bicykli nenachádzajú iné, než uvedené nedostatky, nové zaevidujte a bicykel podľa pokynov vyfoťte. Po kliknutí na voľbu Prevziať a odomknúť sa odistí zámok reťaze na 30 sekúnd, počas ktorých reťaz zo zámku vyberte. Vyparkujte bicykel a reťaz vráťte späť do zámku.

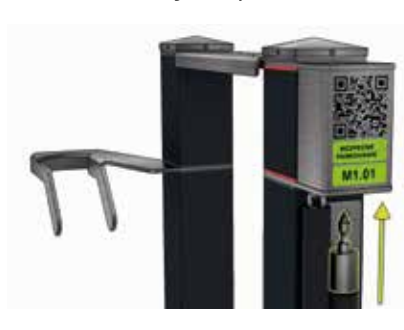

### REGISTRÁCIA

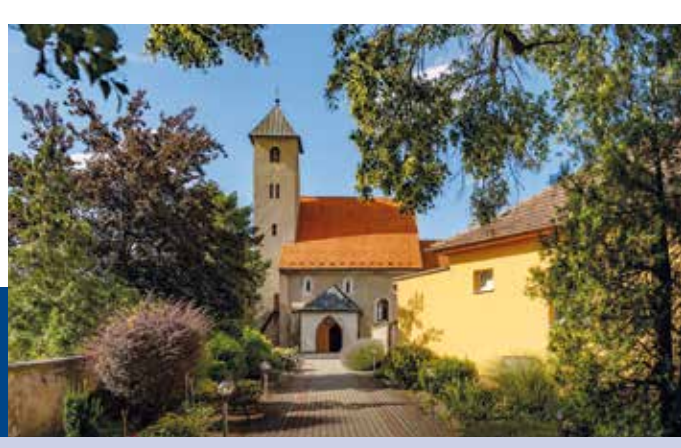

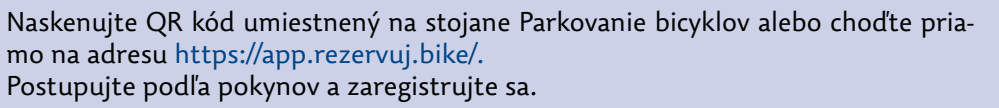

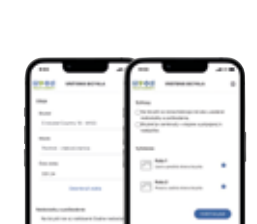

#### VRÁTENIE BICYKLA DO STOJANU

Pred ukončením termínu, na ktorý máte bicykel rezervovaný, príďte s bicyklom ku stojanu požičovne bicyklov.

V aplikácii vo vašom mobilnom telefóne zájdite do zoznamu vytvorených rezervácií a zvoľte možnosť Vrátenie bicykla.

Zaparkujte bicykel do stojanu do parkovacej pozície označenej Požičovňa bicyklov s číslom, ktoré je uvedené v aplikácii.

Kliknite na voľbu Odomknúť stojan.

Zámok reťaze sa na 30 sekúnd odistí, počas ktorých reťaz zo zámku vyberte. Zaistite bicykel pretiahnutím reťaze okolo rámu a reťaz vráťte späť do zámku. Skontrolujte, či sa na bicykli nenachádzajú iné, než uvedené nedostatky, nové prípadne zaevidujte, bicykel podľa pokynov vyfoťte a zvoľte Vrátiť bicykel.

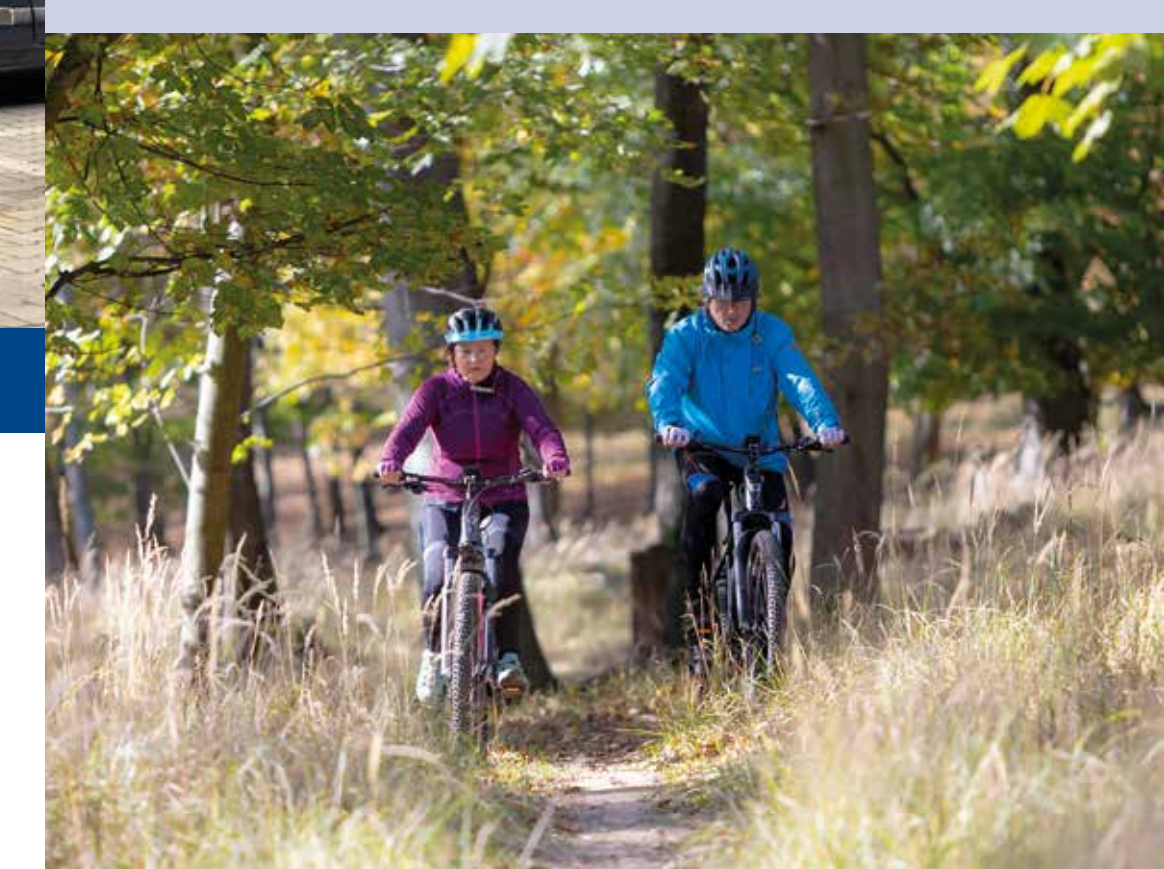

#### ZAPARKOVANIE BICYKLA

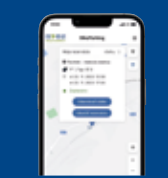

Na adrese https://app.rezervuj.bike/ alebo naskenovaním QR kódu na stojane sa prihláste do aplikácie pomocou vášho prihlasovacieho mena a hesla. Na mapovom podklade vyberte z ponuky miesto, kde chcete bicykel zaparkovať a

zvoľte Parkovanie bicyklov.

Zadajte požadovaný termín a dobu, na ktorú chcete bicykel zaparkovať.

Rezerváciu parkovania potvrďte a zaplaťte pomocou platobnej brány.

Zaparkujte bicykel do stojanu do zvolenej parkovacej pozície.

V aplikácii vo vašom mobilnom telefóne vyberte v paneli so zoznamom vytvorených rezervácií voľbu Parkovanie bicyklov.

Po kliknutí na voľbu Odomknúť stojan sa odistí zámok reťaze na 30 sekúnd, počas ktorých reťaz zo zámku vyberte.

Zaistite bicykel pretiahnutím reťaze okolo rámu a reťaz vráťte späť do zámku. Ak máte záujem o nabíjanie vášho elektrobicykla, postupujte podľa návodu pre nabíjanie elektrobicyklov.

#### ODOMKNUTIE BICYKLA

Pred ukončením termínu, na ktorý máte parkovanie rezervované, príďte ku stojanu, kde máte bicykel zaparkovaný. Ak máte bicykel zapojený do nabíjacej stanice, postupujte podľa návodu na ukončenie nabíjania. V aplikácii vo vašom mobilnom telefóne zájdite do zoznamu vytvorených rezervácií a zvoľte možnosť Odomknúť stojan. Zámok reťaze sa odistí na 30 sekúnd, počas ktorých reťaz zo zámku vyberte. Odomknite bicykel, reťaz vráťte späť do zámku.

V aplikácii zvoľte Ukončiť rezerváciu, následne vyparkujte bicykel zo stojanu.

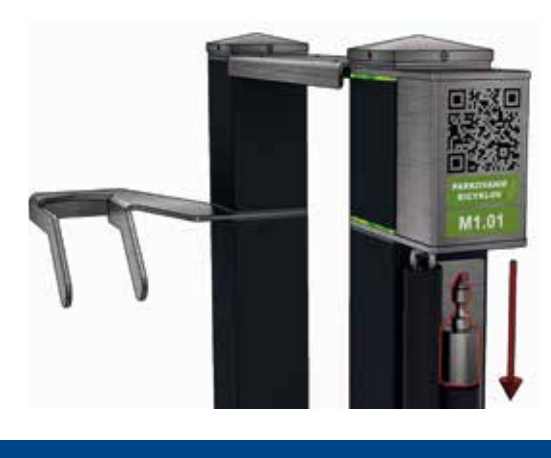

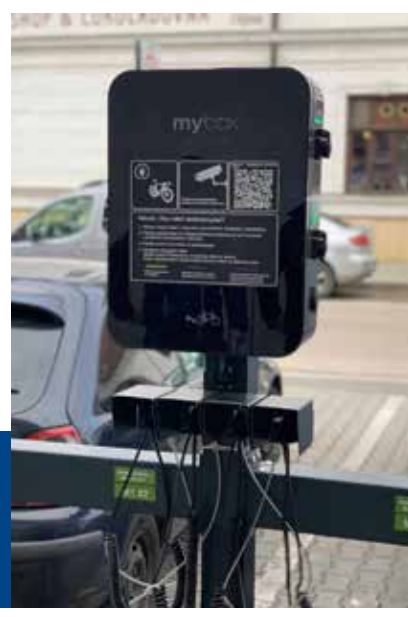

#### NÁVOD NA POUŽÍVANIE NABÍJANIE ELEKROBICYKLOV

Ak chcete počas nabíjania svoj bicykel bezpečne uzamknúť pomocou zámku integrovaného do stojanu, postupujte najskôr podľa návodu na Parkovanie bicyklov. Ak chcete svoj elektrobicykel nabíjať bez uzamknutia, zaparkujte do ktorejkoľvek voľnej parkovacej pozície označenej Parkovanie bicyklov.

Vyberte nabíjací kábel z káblového boxu (BOSCH, SHIMANO, UNIVERZÁL).

Pripojte nabíjací kábel do nabíjacej stanice (označenie sa musí zhodovať s označením na konektore / zásuvke. Ak stanica svieti na zeleno, je pripravená na nabíjanie.

Pripojte druhý koniec kábla do elektrobicykla. Svetlo sa zmení na modré a bude blikať počas celej doby nabíjania. Plné nabitie batérie signalizuje trvalo svietiace modré svetlo.

Pre ukončenie nabíjania stlačte zámok konektora a vytiahnite kábel z nabíjacej stanice. Potom odpojte kábel z elektrobicykla.

Obidva konce kábla zaveste späť do káblového boxu.

#### TIPY A INŠPIRÁCIE

# **NA CYKLOCESTY**

https://ba.cykloportal.sk https://www.ev13.sk https://malekarpaty.travel https://www.bratislavaregion.travel

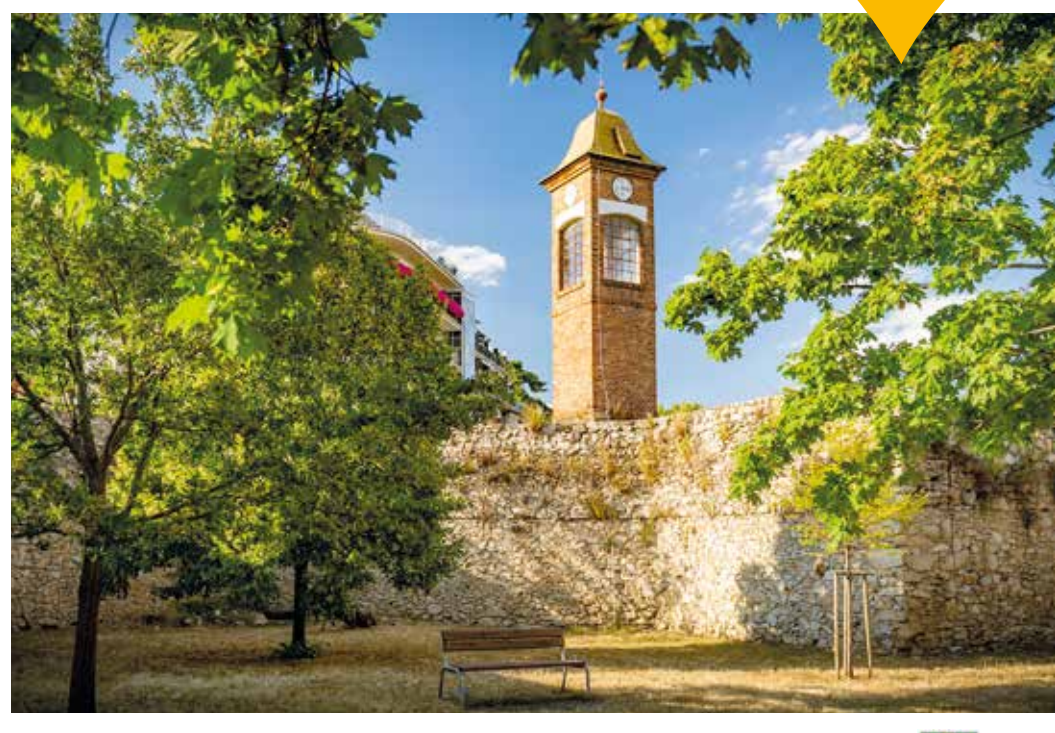

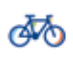

rezervuj.bike

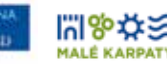

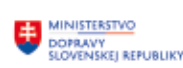

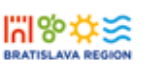

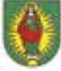

Realizované s finančnou podporou Ministerstva dopravy SR

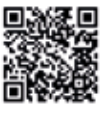

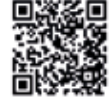

eurovelo13

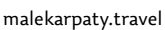

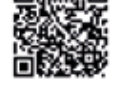

bratislavaregion.travel

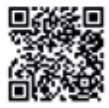

ba.cykloportal

TECHNICKÁ PODPORA SERVIS BICYKLOV

INFORMAČNÁ PODPORA

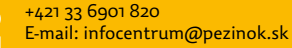

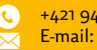

TECHNICKÁ PODPORA

REZERVAČNÝ SYSTÉM

+421 940 504 433 E-mail: podpora@xmarton.com

+421 910 872 926 C

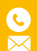